## DHBW Ravensburg – WLan DHBW-STUDENT am Campus Technik

## 1. Allgemeines:

Aufgrund der Vielzahl von Android-Versionen und der darüber hinaus in den einzelnen Versionen existierenden Hersteller-Varianten ist es nicht möglich, für jeden User eine exakt passende Klick-Anleitung zu erstellen. Vorliegende Anleitung müssen sie oftmals auf ihr eigenes persönliches Gerät gedanklich anpassen.

Stand dieser Anleitung: 16.04.2024 (Zertifikat gültig vom 17.04.2024 bis 10.04.2025, 23:59:59 Uhr)

## 2. Zertifikat am Smartphone installieren

Scannen sie diesen QR-Code, um das DFN-Zertifikat für 2024/25 herunterzuladen:

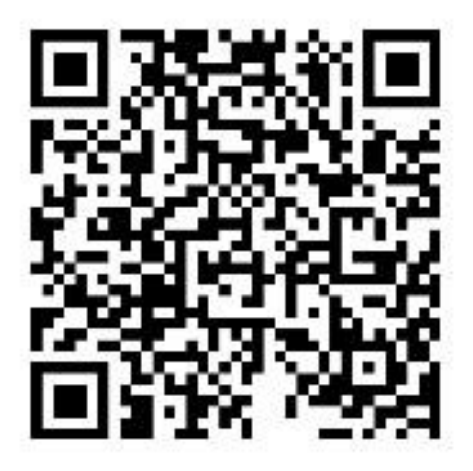

Der Downloadlink ab dem 17.04.2024 lautet: <u>https://cert-</u> manager.com/customer/DFN/ssl?action=download&sslld=8664096&format=x509IO

 Navigieren sie in den Einstellungen zu den "anderen Sicherheitseinstellungen": Einstellungen -> Sicherheit und Datenschutz -> andere Sicherheitseinstellungen Wählen sie "vom Gerätespeicher installieren" aus:

Wählen sie anschließend als Art der Zertifikate "CA-Zertifikat" aus:

| 10:11                           | ₩ .⊪ 69% 💼 |
|---------------------------------|------------|
| < Von Gerätespeicher installie  | eren       |
| CA-Zertifikat                   |            |
| VPN- und App-Benutzerzertifikat |            |
| WLAN-Zertifikat                 |            |
|                                 |            |

Nach ein paar möglicherweise auftauchenden Sicherheitshinweisen, die sie mit *"trotzdem installieren"* bestätigen, einer möglicherweise auftauchenden Sicherheits-PIN-Abfrage (hängt vom Android-System ab) gelangen sie zur Möglichkeit, das vorher heruntergeladene Zertifikat auszuwählen:

Ein möglicher Standortspeicherort auf ihrem Handy könnte *"interner Speicher -> Download"* sein.

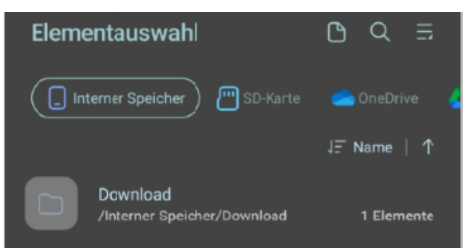

Je nach Einstellungen auf ihrem Gerät und/oder Androidversion müssen sie nun die (downgeloadete) CER-Zertifikatsdatei "aruba\_fn\_dhbw\_Ravensburg\_de\_interm.cer" finden und auswählen

(<u>Hinweis</u>: Da die Zertifikate vom Namen jeweils identisch sind, hängt der Download an den Dateinamen eine "Unterscheidungsziffer" an. Es kann also sein, dass ihre Datei "**aruba\_fn\_dhbw\_Ravensburg\_de\_interm-1.cer**" heißt. Nehmen sie die Datei mit der höchsten angehängten Ziffer, die zudem auch noch das jüngste Datum aufweist)

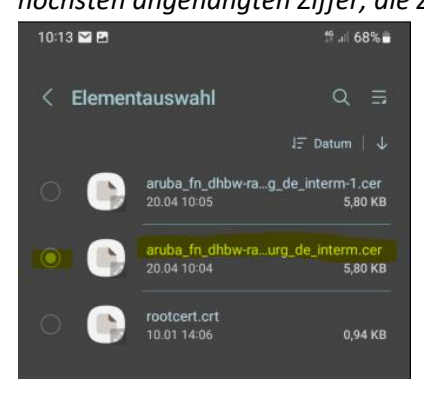

Abschließend erhalten sie eine kurze Mitteilung, dass das WLan-Zertifikat installiert wurde.

## 4. Einwahl ins das WLAN DHBW\_Student

Navigieren sie über *"Einstellungen -> Verbindungen -> WLAN"* zu den verfügbaren Netzwerken.

Aus *verfügbare Netze* "DHBW\_Student" auswählen, es folgt ein Bildschirm mit Verbindungsoptionen.

Folgende Optionen sind dabei wichtig und müssen individuell angegeben werden:

- a. EaP-Methode: PEAP (ist Standard)
- b. Identität: Je nach Zugehörigkeit "mb\username" oder "it\username"
- c. Passwort: **Ihr Account-Passwort** (Lassen sie sich zur Sicherheit ihr Passwort nochmals anzeigen | das Passwort ist jenes, mit dem sie sich auch an den Rechnern in den PC-Räumen anmelden)
- d. CA-Zertifikat -> Systemzertifikate verwenden
- e. Online-Zertifikatsstatus: nicht bestätigen
- f. Domäne: aruba.fn.dhbw-ravensburg.de
- g. Mehr anzeigen -> Phase 2-Authentifizierung (MSCHAPv2) ->
  Anonyme Identität: Kein Eintrag
- h. "Automatisch erneut verbinden" aktivieren
- i. Dann auf "*Verbinden*".... nach kurzer Wartezeit sind sie mit DHBW\_Student verbunden

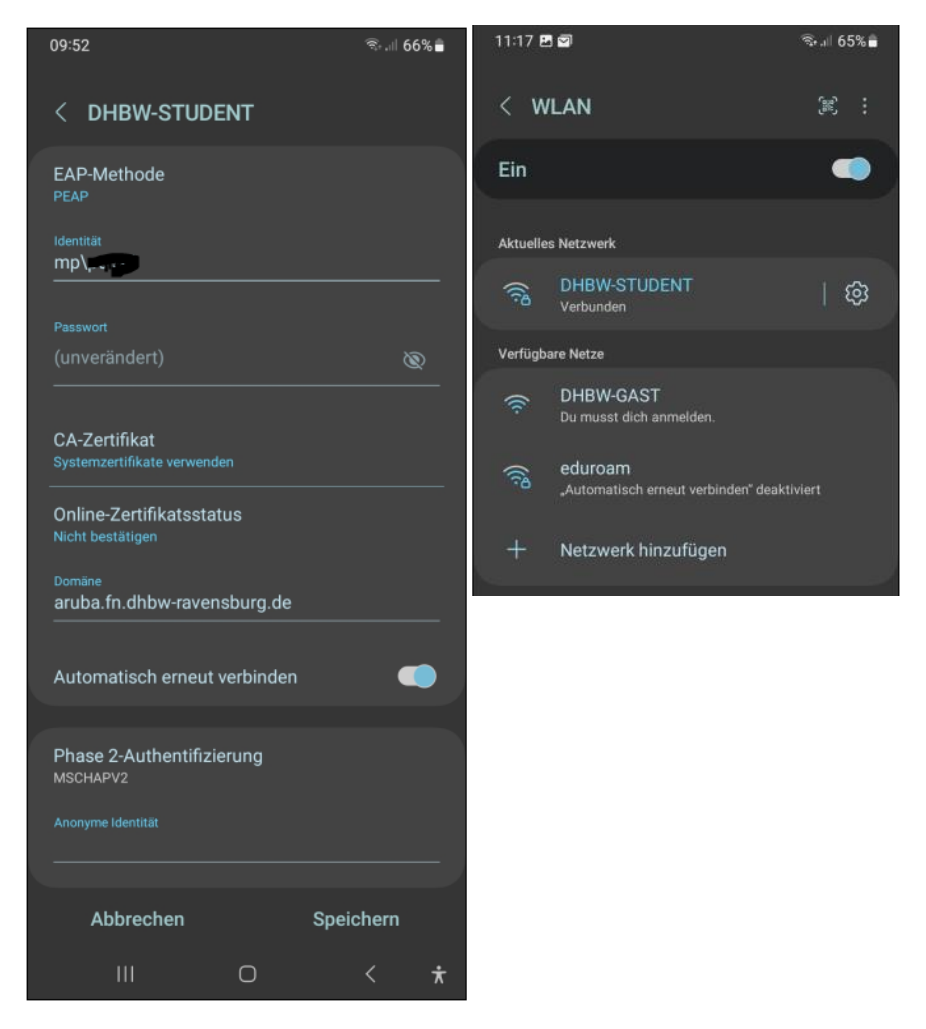